## O que fazer quando o DocFiscal não subir o serviço, NF-e 3.1?

Esta documentação aplica-se apenas às versões 23 a 24 do WinThor, as quais a PC Sistemas oferece suporte. Para atualizar o WinThor clique aqui. 👋

Quando o DocFiscal não subir o serviço, siga os procedimentos abaixo:

 $\odot$ 

1) Acesse a seguinte pasta: C:\Windows\System32\drivers\etc e abra o arquivo hosts, conforme imagem abaixo;

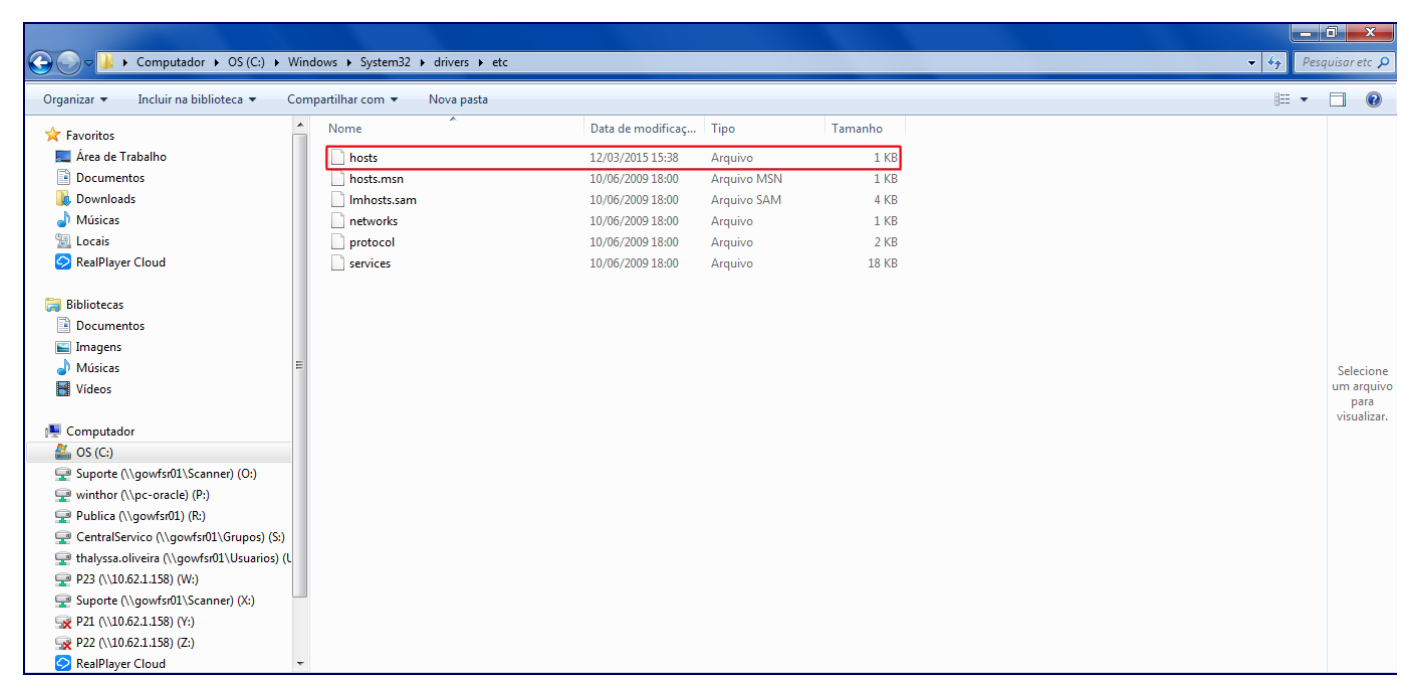

2) Realize alteração para o IP local 127.0.0.1 e salve o arquivo;

| 📄 hosts - Bloco de notas                                                                                                    | _ 0                         | x |
|----------------------------------------------------------------------------------------------------|-----------------------------|---|
| <u>A</u> rquivo <u>E</u> ditar <u>F</u> ormatar E <u>x</u> ibir Aj <u>u</u> da                                                                                                    |                             |   |
| # copyright (c) 1993-2009 microsoft corp.<br>#                                                                                                    |                             | * |
| <pre># this is a sample hosts file used by microsoft tcp/ip for wi #</pre>                                                                                                    | ndows.                      |   |
| # this file contains the mappings of ip addresses to host nam<br># entry should be kept on an individual line. the ip address<br># be placed in the first column followed by the corresponding | ies. each<br>should<br>host |   |
| name.<br># the ip address and the host name should be separated by at<br># space.<br>#                                                                                                    | least one                   | 2 |
| <pre># additionally, comments (such as these) may be inserted on i # lines or following the machine name denoted by a '#' symbol #</pre>                                                       | ndividua                    | 1 |
| # for example:                                                                                                    |                             |   |
| <pre># localhost name resolution is handled within dns itself. # ::1 localhost [127.0.0.1 localhost]</pre>                                                                                     |                             |   |

3) Reinicie o serviço PC Server e o DocFiscal, de acordo com as orientações disponíveis no seguinte endereço: http://tdn.totvs.com/pages/view page.action?pageId=185735123.